## Návod k použití aplikace Bike tracker

1. Stáhni si do svého mobilního telefonu aplikaci Bike tracker: https://play.google.com/store/apps/details?id=com.sportandtravel.biketracker

2. Až budeš na místě, na kterém chceš spustit nahrávání souboru .GPX, tak aplikaci otevři.

3. Klikni na symbol nahrávat (najdeš jej v pravém horním rohu). A nyní můžeš vyrazit "kreslit svůj obrazec".

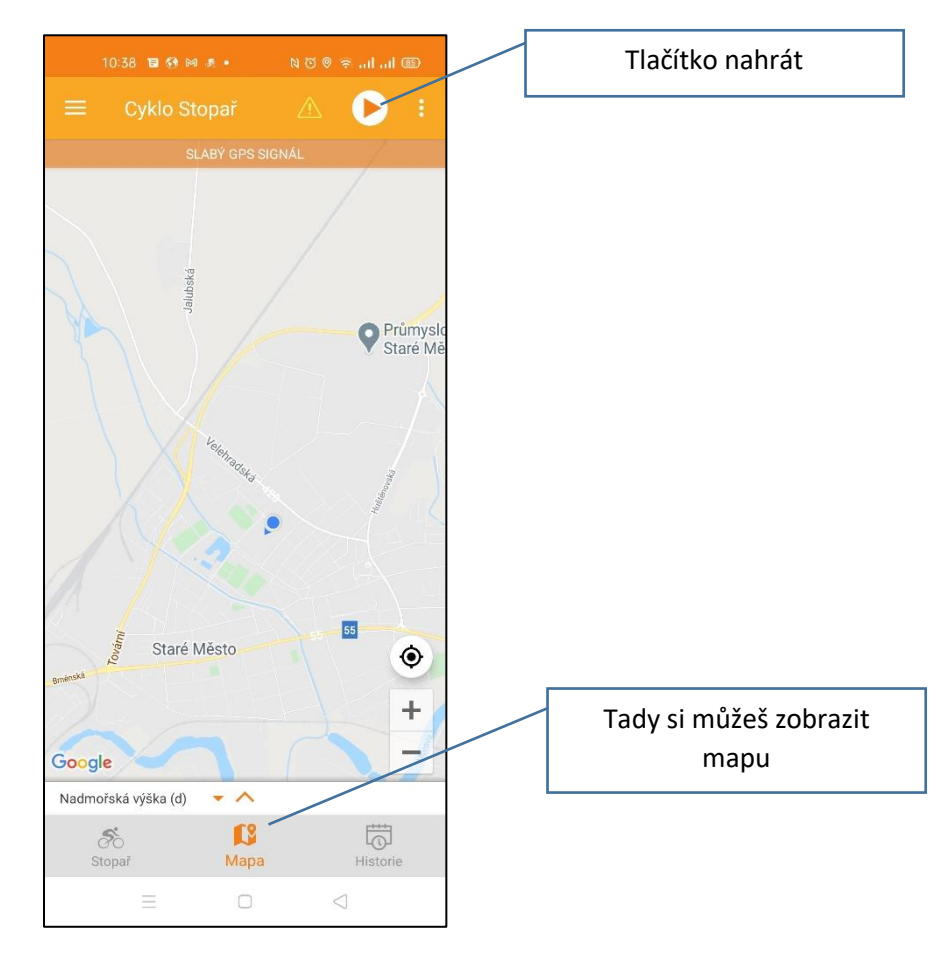

4. Pro ukončení nahrávání klikni na tlačítko stop.

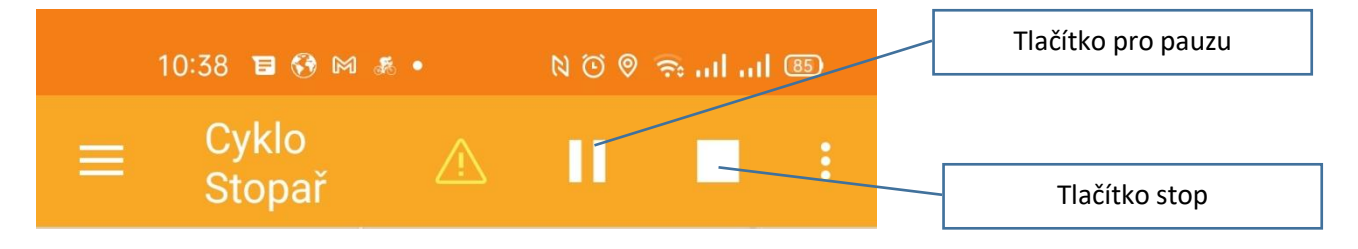

5. Nyní se naučíme vyexportovat soubor .GPX. Klikni na tlačítko historie (v pravém dolním rohu). Otevře se vám panel, ve kterém je uložena celá historie vašich nahrávek. Protože je aplikace zdarma, tak se vám objeví hláška, zda chcete sledovat reklamu a tak se dostat k uloženým datům. Pokud si aplikaci nechcete kupovat, tak klikněte na zelené tlačítko Sledovat reklamu. Po 30 sekundách se vám zobrazí celá historie vašich záznamů. Vyberte ten záznam, u kterého chcete exportovat .GPX data (klikněte na něj).

| 10:39 🛢 🕄        |                 |                        | <u>84</u> )                            |             | 10:41 🖬 6             |                |             |                 |
|------------------|-----------------|------------------------|----------------------------------------|-------------|-----------------------|----------------|-------------|-----------------|
|                  |                 |                        | 0                                      | ÷           |                       |                | ex 🖉        |                 |
| ezen 2021        | 2:34:02         | 39.048 km              | ~                                      | Ś           | 10:48                 |                |             |                 |
| 3.21             | 0:00:20         | 0.0 km                 | ^                                      |             | ČAS                   |                | VZDÁLENOST  | MAX RYCH        |
| 10:38            |                 |                        |                                        | 1 23        | <b>39</b> m n. m. 0:5 | 7:41           | 16.044 km   | 40.6 km/h       |
| 0 10.00          |                 |                        | P                                      | <b>↓</b> 17 | 6 m n. m.             | P0             | DOUMÉDINÁ D | KALOPIE         |
| 205 mn.m. 0:00   | :20 0.0km       | 14:52                  | ~~~~~~~~~~~~~~~~~~~~~~~~~~~~~~~~~~~~~~ |             | 03                    | 35 min/km      | 16.7 km/h   | 383             |
| OS man in Chcete | e videt celou r | nistorii?              |                                        |             |                       |                |             |                 |
| upit prémiovo    | u verzi Sl      | edovat reklan          | าน                                     |             | 50 vys                | KOVY ZISK<br>m |             |                 |
|                  |                 | oo minu zaarma pracip) |                                        | Kontro      | olní body             |                |             |                 |
|                  |                 |                        |                                        | ID          | Čas                   | Vzdál          | enost       | Rychl           |
| 3.21             | 0:02:49         | <b>0</b> .232 km       | $\sim$                                 | 1           | 0:05:20               | 0.52           | 5 km        | 5.9 km          |
| 03.21            | 2:30:52         | 38.816 km              | $\sim$                                 | 2           | 0:01:18               | 0.52           | :0 km       | 24.0 k          |
|                  |                 |                        |                                        | 3           | 0:00:50               | 0.51           | 5 km        | 37.1            |
|                  |                 |                        |                                        | 4           | 0:01:30               | 0.50           | 19 km       | 20.31           |
|                  |                 |                        |                                        | 5           | 0:01:34               | 0.51           | 1 km        | 19.61           |
|                  |                 |                        |                                        | 6           | 0:01:22               | 0.50           | 14 km       | 22.11           |
|                  |                 |                        |                                        | 7           | 0:01:34               | 0.50           | 15 km       | 19.31           |
|                  |                 |                        |                                        | 8           | 0:01:44               | 0.50           | 11 km       | 17.31           |
|                  |                 |                        |                                        | 9           | 0:02:00               | 0.50           | 11 km       | 15.01           |
|                  |                 |                        |                                        | 10          | 0:02:44               | 0.51           | 5 km        | 11.34           |
|                  |                 |                        |                                        | 11          | 0:01:30               | 0.50           | 12 km       | 20.1 k          |
|                  |                 |                        |                                        | 12          | Konfigur              | ace kor        | ntrolních   | bodů je         |
|                  |                 |                        |                                        | 13          | dispc<br>0:01:18      | ozici ve       | verzi Pre   | emium<br>23.8k  |
| 5                | <b>F</b> 8      |                        |                                        | 14          |                       | ounit pré      | miovou ve   | rzi             |
| Stopař           | Mapa            | Histor                 | ie                                     | 15          | 0:01:48               | 0.0            | 8 km        | 17:24           |
|                  |                 | -                      |                                        | .0          |                       |                |             |                 |
|                  |                 | $\leq$                 |                                        |             |                       |                | $\Box$      | $\triangleleft$ |

6. Na horní liště nyní vidíte tlačítko GPX. Klikněte na něj.

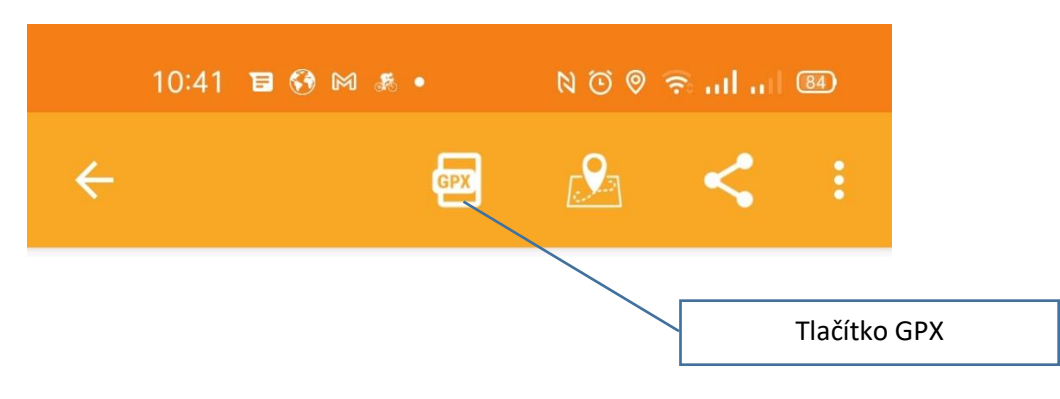

7. Nyní se vám objevila informace o tom, že soubor GPX byl exportován (vidíte místo, kam byl soubor vyexportován) a zařízení se vás ptá, zda chcete soubor GPX sdílet. Klikněte na ANO a soubor si můžete nasdílet třeba do emailu a ten (spolu s dalšími informacemi, které máte uveřejněny v pravidlech soutěže) zaslat na adresu <u>patockova@sosgsm.cz</u>.

| 10:41 🗃 😚 🛤 🔹 🔹 🕅 🗑 ବି |                                                                                                    |                       |                 |                |                           |   |  |  |  |  |  |
|------------------------|----------------------------------------------------------------------------------------------------|-----------------------|-----------------|----------------|---------------------------|---|--|--|--|--|--|
|                        |                                                                                                    |                       |                 |                |                           |   |  |  |  |  |  |
| 5 10:48                |                                                                                                    |                       |                 |                |                           |   |  |  |  |  |  |
| ↑ :<br>↓ ·             | 239 m n. m.<br>176 m n. m.                                                                                                    | čas<br>0:57:41        | vzdál<br>16.04  | ENOST<br>14 km | MAX RYCHLOST<br>40.6 km/h |   |  |  |  |  |  |
|                        |                                                                                                    | TEMPO<br>03:35 min/ki | ряймі<br>m 16.7 | ÈRNÀ R<br>km/h | kalorie<br>383            |   |  |  |  |  |  |
|                        |                                                                                                    | výškový získ<br>50 m  |                 |                |                           |   |  |  |  |  |  |
| Ko GPX exportováno     |                                                                                                    |                       |                 |                |                           |   |  |  |  |  |  |
| 1D<br>1<br>2<br>3<br>4 | Soubor exportován do umístění:<br>/storage/emulated/0/BikeTracker/bik<br>etracker_gpx_7_3_2021_104800.gpx<br>Chcete tento soubor sdílet? |                       |                 |                |                           |   |  |  |  |  |  |
| 5                      |                                                                                                    |                       |                 | NE             | ANO                       | I |  |  |  |  |  |
| 7                      | 0:01:                                                                                                    | 34 0                  | .505 km         |                | <b>19</b> .3 km/h         |   |  |  |  |  |  |
| 8                      | 0:01:                                                                                                    | 44 0                  | .501 km         |                | 17.3 km/h                 |   |  |  |  |  |  |
| 9                      | 0:02:                                                                                                    | 00 0                  | .501 km         |                | 15.0 km/h                 |   |  |  |  |  |  |
| 10                     | 0:02:                                                                                                    | 44 0                  | .515 km         |                | 11.3 km/h                 |   |  |  |  |  |  |
| 11<br>12<br>13         | 0:01:30 0.02 km 20.1 km/h<br>Konfigurace kontrolních bodů je k<br>díšpozici ve Verzi Premium<br>0:01:18 0.515 km 23.5 km/h               |                       |                 |                |                           |   |  |  |  |  |  |
| 14                     | 4 Koupit prémiovou verzi                                                                                                    |                       |                 |                |                           |   |  |  |  |  |  |
| 15                     | 0:01;                                                                                                    | 48 0                  | 518 km          |                | 17.3 km/h                 |   |  |  |  |  |  |
|                        |                                                                                                    |                       | 0               |                | $\triangleleft$           |   |  |  |  |  |  |